## Munis Employee Self Service (ESS) Logon Entry and Password Reset Procedures

## Specifics for entering your Employee Self Service (ESS) LOGIN ID:

- Your Login ID is to include the <u>first initial of your first name, your last name and</u> <u>Employee ID (not your badge number)</u>.
- All of these values should be typed as one continuous line without any spaces (see exception below), with all alphabetic characters and as lower case.
- Here is a Logon ID example for an individual named John Smith with an employee of 12345: jsmith12345
- Use the Employee ID number given to you by Human Resources (it is also located on your paycheck or direct deposit advice and employee contract).
- If your last name contains any of the special characters ', -, or a blank/space, please insert any or all of those as well.

## Specifics for entering your Employee Self Service (ESS) Password:

- Your ESS PASSWORD consists of the last 4 digits of your SSN.
- When entering, ensure that Caps Lock and Num Lock are 'turned' off (turn each off via the keyboard keys).
- If you have forgotten your password:

When the login screen below is displayed, **click** the **Forgot your password** question.

| 🍯 For Staff / Homepage 🔰                            | × 🔇 Login | × +                                                                                                    | - 🗆 X     |
|-----------------------------------------------------|-----------|----------------------------------------------------------------------------------------------------|-----------|
| ← → C                                               |           |                                                                                                    | ☆ 🖸   😝 🗄 |
| With the cornerstone of a proudly diverse community |           | Munis Self Service                                                                                                    | A Home    |
|                                                     | Login     |                                                                                                    |           |
| Home                                                | Username  |                                                                                                    |           |
| Employment Opportunities                            |           | Encode up and a second a secon |           |
| Vendor Self Service                                 | Password  | PULLE CONTRE                                                                                                    |           |
|                                                     | Log in    | Forgot your password?                                                                                                    |           |
|                                                     |           |                                                                                                    |           |

## Munis Employee Self Service (ESS) Logon Entry and Password Reset Procedures

• If you need a 'hint' remembering your password, click on the **Retrieve Hint** link and a clue regarding your password will be emailed to you.

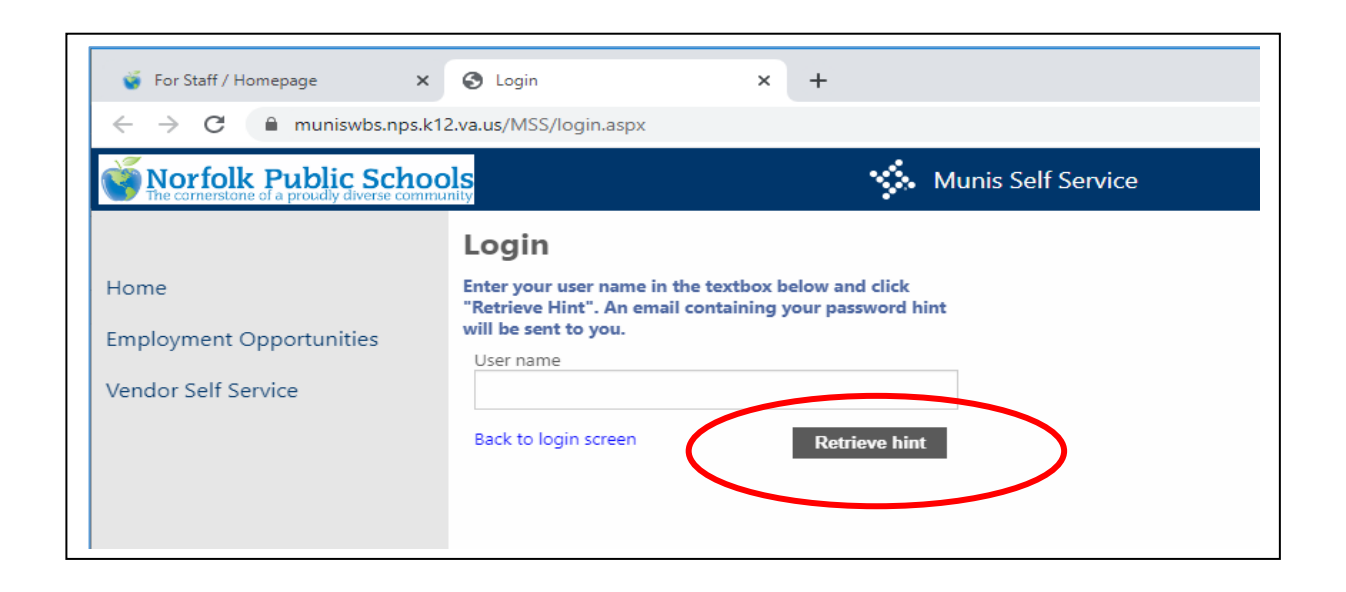

- Other Employee Self Service need-to-know items (includes Lock Out):
  - If you entered your password and you were **locked out**, the Lock will be removed in ten minutes.
  - If you still cannot log into ESS, please contact the Helpdesk at (757) 628-3900 or Helpdesk@nps.k12.va.us.